## Der Weg zur individuellen Tafel.

Wir arbeiten bereits an einer einfacheren Umsetzung! Bis dahin aber hier eine schon mal Anleitung nach der es auch recht unkompliziert funktioniert.

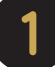

## Gehe zu: https://www.cleverbrush.com/editor

Am einfachsten ist die Eingabe auf einem Großen Touch Display mit einem Pencil, der Finger oder die Maus am Computer funktionieren aber auch.

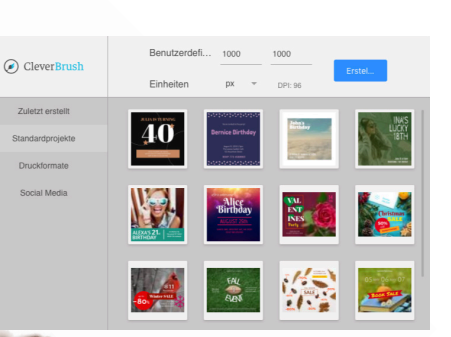

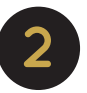

Jetzt

selbst

gestalten

Erstelle eine Arebitsfläche mit den Standardeinstellungen (Benutzerdefiniert, 1000x1000 px)

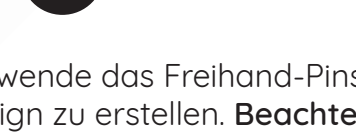

Verwende das Freihand-Pinsel-Werkzeug um dein Design zu erstellen. Beachte hier bitte, nicht zu klein zu werden. Unser Druck ist vergleichbar mit einem dünnen Edding.

Mit den anderen Menübefehlen kannst du nach Belieben einfache Formen hinzufügen.

Anmerkung: über Positionierung u.ä. brauchst du dir keine Gedanken machen. Wir positioniernen deine komplette Grafik in entsprechender Größe mittig auf der Tafel. Die Vorlage entspricht insgesammt aber der Tafel. Auch die Standardbreite von 10 entspricht etwa der tatsächlichen Strichstärke.

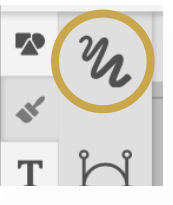

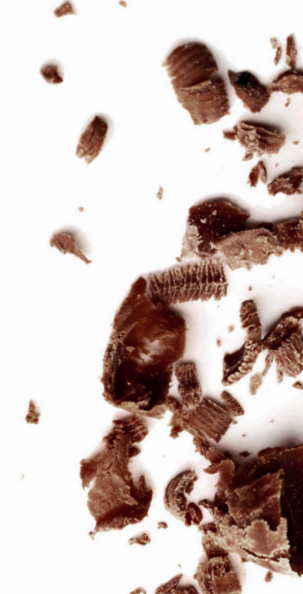

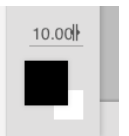

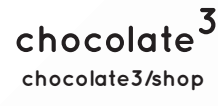

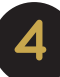

Klicke auf Download, wähle "SVG" und klicke auf Konvertieren. Nach einigen sekunden kannst du die Datei mit einem klick auf die kleine Vorschau herunterladen.

| Datei herunterladen |   |              |
|---------------------|---|--------------|
| Dateityp            |   |              |
| SVG                 | ~ | Konvertieren |
|                     |   |              |

Datei herunterladen

Konfiguriere das Produkt bei uns im Shop chocolate3.de/produkt/individuelle-schokoladentafel und lade die eben heruntergeladene Datei hier hoch. Du kannst sowohl die Schokoladensorte der Tafel wie auch des Drucks auswählen.

| Schokoladensorte Tafel                                  | Wähle eine Option              |  |  |
|---------------------------------------------------------|--------------------------------|--|--|
| Schokoladensorte Wähle eine Option 🗘                    |                                |  |  |
| Design <b>2</b> Datei auswählen Keine Datei ausgewählt  |                                |  |  |
| Hier gehts zur Anleitung wie Sie die Vorlage erstellen. |                                |  |  |
| Hier gents zur Anleitung                                | wie Sie die Vorlage erstellen. |  |  |

IN DEN WARENKORB

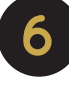

Bestelle dein Produkt und freue dich auf deine ganz individuell gestaltete Schokoladentafel.

Für Fragen jeglicher Art sind wir gerne für Sie da.

Wir unterstützen Sie natürlich auch bei der Dateierstellung.

+49 (0)176 482 687 87 info@chocolate3.de chocolate<sup>3</sup>